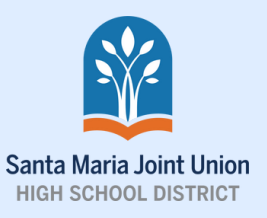

# Cuenta de Canvas para padres

#### Guía paso a paso

### Sitio web

visite **smjuhsd.instructure.com** y en la parte superior derecha haga clic en "Need a Canvas Account? Click Here, It's Free!"

# 2 Sign up now, it's free!

Parent Signup

Your Emai

Re-enter Par

C CANVAS

#### Registrar una cuenta de padres

bajo las opciones de maestro y estudiante haga clic en "Parents sign up here"

#### Finalizar el registro de la cuenta

Rellene el formulario de registro de padres. El "Student Pairing Code" se genera desde la cuenta Canvas del estudiante en su pestaña de configuración. Marque la casilla enl la parte inferior y haga clic en el botón azul "Start Participating".

# Código de emparejamiento de estudiante

Para generar el código de emparejamiento del estudiante, inicie sesión en la cuenta Canvas del estudiante, vaya a "Account", luego a "Settings" y haga clic en el botòn "Pair with Observer". Aparecerá una ventana con un código.

#### Aplicación

Canvas tiene aplicaciones para teléfonos inteligentes iphones y Android. Ve a la tienda de aplicaciones de su teléfono y busca "Canvas". Seleccione "Canvas Parents" con el logotipo azul e incia sesión con el mismo nombre de usuario y contraseña del sitio web.

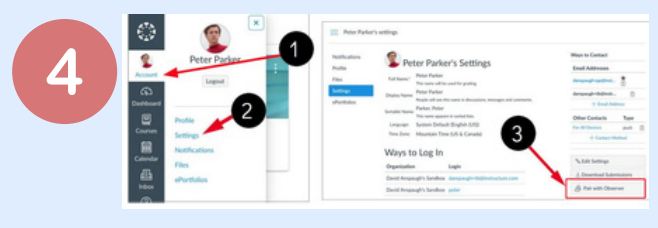

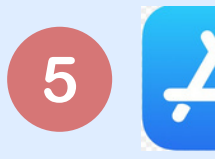

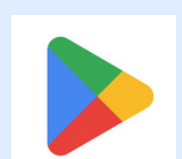

Apple App Store

Google Play Store

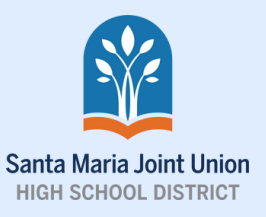

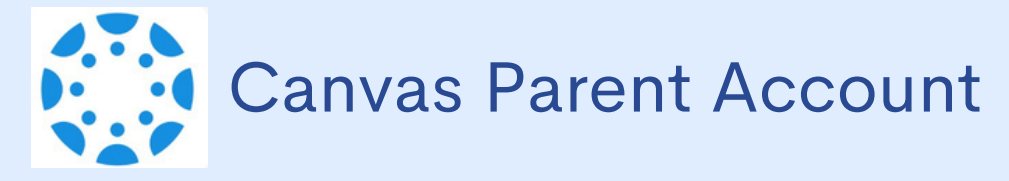

#### Step-by-step guide

### Website

go to smjuhsd.instructure.com and in the upper right side click on "Need a Canvas Account? Click Here, It's Free!"

# Sign up now, it's free!

Parent Signup Your Nam

Your Emai

Re-enter Pas

3

CANVAS

#### Registering for a parent account

under the teacher and student click on "Parents sign up here".

#### Finishing up account registration

Fill in the Parent Signup form. The "Student Pairing Code" will be generated from the student's Canvas account in their settings tab. Check the box at the bottom and click on the blue "Start Participating" button.

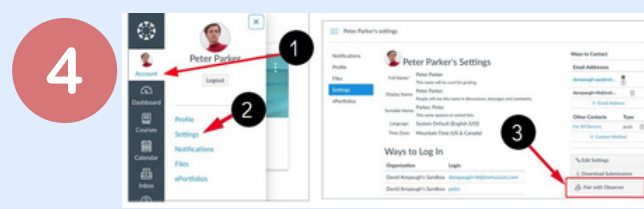

Google Play Store

## **Student Pairing Code**

To Generate the Student Pairing Code log into your student's Canvas account, go to "Account", then "Settings" and click the "Pair with Observer" button. A window will pop out with a code.

#### Application

Canvas has apps for Iphones and Android smartphones. Go to your phone's app store and search for "Canvas". Select "Canvas Parents" with the blue logo and log in with the same username and password from the website.

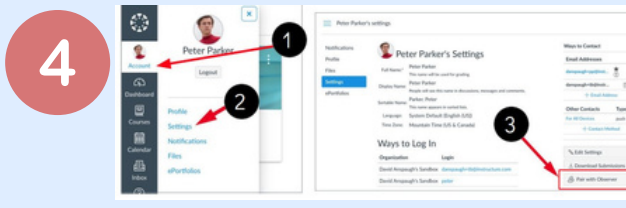

Apple App Store